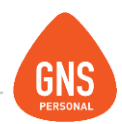

# **GNS** software

## **GNS PERSONAL**

# MANUAL DE CONFIGURACIÓN DE LICENCIA

Oficinas - Solano López 1420a - CP 11600 Soporte - Solano López 1415 - CP 11600 Montevideo, Uruguay Tel: 0800 1890 Tel.: + 598 2 614 9486 www.gns-software.com

ideas I desarrollo I formación www.gns-software.com

MU\_Anexo\_6\_Configuracion\_de\_Licencia - Versión 4 Edición 06/11/2017 Página 1

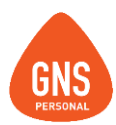

Para el cálculo correcto de Licencia y Salario Vacacionales se deben configurar los conceptos que se incluyen en el Jornal Promedio y la forma de cómo se calculan, para eso se debe verificar lo siguiente:

Ingresar al **Menú Datos Básicos / Configuración de Conceptos**, luego selecciona el concepto que quiere que se incluya en el Jornal Promedio de Licencia (de ahora en mas **JPL**). Al seleccionar el concepto, del lado derecho de la pantalla aparecerá la configuración del mismo, como por ej. las fórmulas de cálculo, si se grava o no para los aportes y también dentro de **Opciones Configuraciones** nos encontraremos con las configuraciones para Licencias.

Ahí encontrará una opción para poder incluir el concepto en los cálculos del **JPL**. En caso de querer incluirlo, debe Modificar y marcarle "**Incluir para Licencia**", al dar guardar, se habilitan 2 botones llamados:

### -Todos

### -Por Tipo de Remuneración

En el caso de que un concepto se incluya y se calcule de igual forma para todos los tipos de remuneración se debe presionar la opción "**Todos**" y configurar como se incluye.

| Conceptos                                              | Valores y Fun                                      | ciones                      | C |  |  |  |
|--------------------------------------------------------|----------------------------------------------------|-----------------------------|---|--|--|--|
| Código                                                 | SB                                                 | Nº 1                        |   |  |  |  |
| Nombre                                                 | Sueldo Básico                                      |                             |   |  |  |  |
| Nom. Reducido.                                         | Sueldo Básico                                      |                             | _ |  |  |  |
| Tipo Dato                                              | ato 4-Calculado (Toma el Resultado de una Formula) |                             |   |  |  |  |
| Tipo Operación                                         | ión S-Suma                                         |                             |   |  |  |  |
| Gravado                                                | Cod. BPS                                           | 1 - Monto imponible mensual | Ŧ |  |  |  |
| Tipo-Retención                                         |                                                    |                             | Ŧ |  |  |  |
| Redondeo Gral.                                         | #,##                                               | Moneda \$-Pesos Uruguay     | Ŧ |  |  |  |
| Formu                                                  | ılas                                               | Otras configuraciones       |   |  |  |  |
| Modifica Tiemp                                         | o Trabajado:                                       | Meses 💌 🔶 💶                 |   |  |  |  |
| Modifica Tiemp                                         | oo Para Hist. Laboral                              | i Meses 💌 🔹 💶               |   |  |  |  |
| Incluir en Lega                                        | jo:                                                | Ver Detalle 🗹               |   |  |  |  |
| Incluir en Reliq                                       | uidaciones: 🗹                                      | Aporte-Impuesto 🗌           |   |  |  |  |
| Incluir para Licencia 🗹 Modificable en Actualización 📃 |                                                    |                             |   |  |  |  |
|                                                        |                                                    | VISIDIE EN RECIDO           |   |  |  |  |
| Forma de calcula                                       | ar el Jornal de Licencia                           | e IPD                       |   |  |  |  |
| Todos Por Tipo Remuneración                            |                                                    |                             |   |  |  |  |
| Forma de Ca                                            | lc. :                                              | Periodo de Promedio:        | _ |  |  |  |
| 1 - Mensual                                            | 1-Valor Actual                                     | V-Sin Periodo V             | * |  |  |  |
| 2 - Jornalero                                          | 0-No Incluido                                      | 💌 O-Sin Periodo 🔍 📰         |   |  |  |  |
| 3 - Destajista                                         | 0-No Incluido                                      | 💌 O-Sin Periodo 🔍 📰         |   |  |  |  |
| 4 - A comisió                                          | n 0-No Incluido                                    | V-Sin Periodo               | Ŧ |  |  |  |

ideas I desarrollo I formación www.gns-software.com

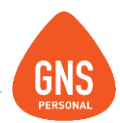

### Las posibles opciones pueden ser:

- 0 No Incluido (Para el tipo de remuneración elegido este concepto no se incluirá)
- 1 Valor Actual (se toma el ultimo valor que tenga el contrato)

2 – Promedio Simple (suma las cantidades y valores para luego dividirlos entre el tiempo trabajado del periodo pactado)

3 – Promedio de Cantidad x Valor Actual (suma las cantidades, toma el valor actual para luego dividirlos entre el tiempo trabajado del periodo pactado)

- 4 Promedio de Relación Variable Sueldo x Sueldo Actual
- 5 Promedio de Actualizado (Ej. Comisiones)

También al configurar los conceptos debemos de indicarle al sistema que período de fechas vamos a tomar para dichos cálculos

### Siendo las posibles opciones:

- 0 Sin Período
- 1 Últimos 12 Meses
- 2 En el período en que se Generó

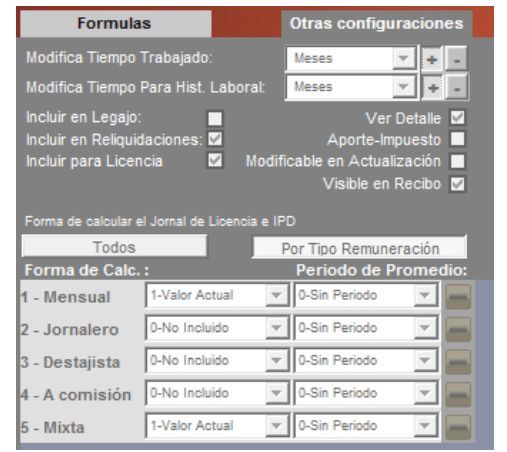

Si tenemos un concepto que se calcula para determinados Tipos de Remuneración de forma diferencial como por ej. El concepto Horas Comunes, el sistema puede calcularlo para los Mensuales a valor actual y para los Jornaleros podemos calcularlo haciendo un Promedio Simple, Otro ejemplo de uso común es el Concepto de Jornal que se toma para los Jornaleros a Valor actual pero no para los Mensuales, ya que este último se toma el Sueldo Básico para el cálculo de JPL.

Entonces con estos pasos Ud. debe configurar cada concepto por cada Empresa que tenga creada en el sistema.

### IMPORTANTE

Existe un check en **Otras Configuraciones** donde si nosotros no queremos que se modifiquen la configuración del concepto en futuras actualizaciones debemos de desmarcarlo.

ideas I desarrollo I formación www.gns-software.com

MU\_Anexo\_6\_Configuracion\_de\_Licencia - Versión 4 Edición 06/11/2017 Página 3

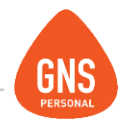

Si el cálculo de Licencia o Salario Vacacional da cero o es incorrecto debe verificar que conceptos se están incluyendo en el cálculo del JPL.

Para verificar rápidamente los conceptos que se están tomando en cuenta, Ud. en el cálculo de la Licencia en la pantalla de liquidaciones puede ver el Detalle de Calculo. Presione el botón Izq. del mouse para dejar pintado el concepto y luego presione el botón derecho del Mouse y se le desplegara una opción llamada "**Ver Detalle de Calculo**".

Y al seleccionar ahí le mostrará una lista de conceptos donde podrá verificar si tiene el Jornal o Sueldo incluido en la licencia. Vale aclarar que si tiene conceptos que no quiere que se incluyan simplemente debe en su configuración, desmarcar la opción "**Incluir para Licencia**".

| 🖉 Detalle del Cálculo de Licencia y SV 📃 💌                              |                                    |         |                      |             |                 |      |  |
|-------------------------------------------------------------------------|------------------------------------|---------|----------------------|-------------|-----------------|------|--|
| 12 GUSTAVO FERNANDEZ                                                    |                                    |         |                      |             |                 |      |  |
| Mes de Li                                                               | —<br>quidación de licencia         | 10 / 20 | 16                   |             |                 |      |  |
| Jornal Prom Salario Vacacional                                          |                                    | ->Sueld | ->Sueldo Básico      |             | Detalle de Dias |      |  |
| Cod                                                                     |                                    |         |                      | Total       | Tot-Prom        |      |  |
| 🕨 SB                                                                    | Sueldo Básico                      |         | 23500                | 0           | 23500           |      |  |
| FERP                                                                    | Feriado Pago                       | 1       | 783.33               | 783.33      | 783.33          |      |  |
| HE                                                                      | Horas Extras                       | 25      | 195.83               | 4895.83     | 4895.83         |      |  |
| ANT                                                                     | Pri. X Anti.                       | 0.05    | 23500                | 0           | 1175            |      |  |
| TI                                                                      | Ticket Alimentación                | 0.15    | 30354.16             | 0           | 4550            |      |  |
|                                                                         |                                    |         |                      |             |                 | Ŧ    |  |
| Meses Trab. 01/01/15 a 31/12/15: 1                                      |                                    |         |                      | Grav.:      | 34904           | 4.16 |  |
| Meses Tra                                                               | ab. 01/10/15 a 30/09/10            | 6:7     | 7 Sub Tot. No Grav.: |             |                 | 0    |  |
| Mensualidad Promedio 34904.16   Jornal Promedio (34904.16 / 30) 1163.47 |                                    |         |                      |             |                 |      |  |
| Liquido=(34904.16 x 78.875 %) = 27530.66                                |                                    |         |                      |             |                 |      |  |
| Salaria Mag (27520 66 / 20)-017 60                                      |                                    |         | Licencia (10         | ) x 1163.47 | ) 1163          | 4.72 |  |
| Salario Vac                                                             | . <del>(27330.0073</del> 0)=917.09 |         | Sal Vac (1           | 0 x 917.69  | 917             | 6.89 |  |

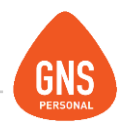

| Tetalle del Cálculo de Licencia y SV |                                |               |          |                      |  |  |  |
|--------------------------------------|--------------------------------|---------------|----------|----------------------|--|--|--|
|                                      | 12 GUSTAVO FE                  | RNANDEZ       |          | Ê                    |  |  |  |
|                                      | Mes de Liquidación de licencia | 10/2          | 2016     |                      |  |  |  |
|                                      | Jornal Prom Salario Vacacional | ->Ho          |          | Detalle de Dias      |  |  |  |
| U                                    | Codigo Nombre Concepto         |               | Cantidad | <b>▲</b>             |  |  |  |
|                                      | HE Horas Extras                | 08-2015       | 15.      |                      |  |  |  |
|                                      | HE Horas Extras                | 10-2015       | 10.      |                      |  |  |  |
|                                      | HE Horas Extras                | 12-2015       | 25.      |                      |  |  |  |
|                                      |                                |               |          |                      |  |  |  |
|                                      | Desde: 01/01/2015 Has          | ta: 31/12/201 | 5 Mes    | es para Promediar: 1 |  |  |  |
|                                      | Total Cantidad:                |               |          |                      |  |  |  |
|                                      | Total Valor:                   |               |          |                      |  |  |  |
|                                      | Total: 9791.67                 |               |          |                      |  |  |  |
|                                      | Promedio:                      |               |          | <mark>9791.67</mark> |  |  |  |

Otra opción existente es ver el detalle de los días que toma el sistema para realizar los diferentes tipos de promedios.

También existe la posibilidad de ver un detalle sobre los conceptos que hacemos algún tipo de promedio, aquí podremos ver si nos toma por ejemplo todas las Comisiones.

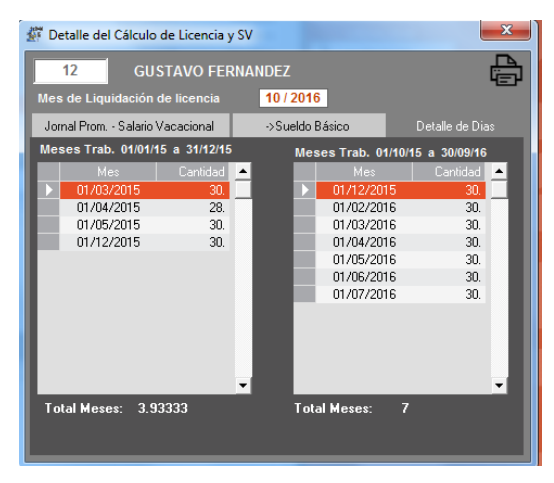

ideas I desarrollo I formación www.gns-software.com

MU\_Anexo\_6\_Configuracion\_de\_Licencia - Versión 4 Edición 06/11/2017 Página 5

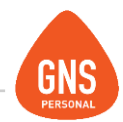

Cabe recordar especialmente que cuando se crean conceptos nuevos, esos conceptos quedan por debajo de los conceptos de Licencia y Salario Vacacional de la lista del Orden de Cálculo y Visualización.

Ud. debe de subirlo hasta que quede por encima de los conceptos de Licencia y Salario Vacacional, ya que por más que nosotros le indiquemos al sistema de nuestro nuevo concepto, le tenemos que indicar que lo queremos incluir cuando haga el cálculo de la Licencia y el Salario Vacacional, si lo dejamos al final de la lista no lo tomará para dichos cálculos. Una forma sencilla de ordenar el concepto, es posicionarse en el concepto creado y dar clic derecho "Ordenar Concepto Actual".

Para saber manejar el orden de Cálculo y Visualización, puede Ud. consultar el manual.

### IMPORTANTE

Para los conceptos que configuremos que sean del tipo que se calculan a Valor Actual las configuraciones que realicemos serán para todos nuestros empleados.